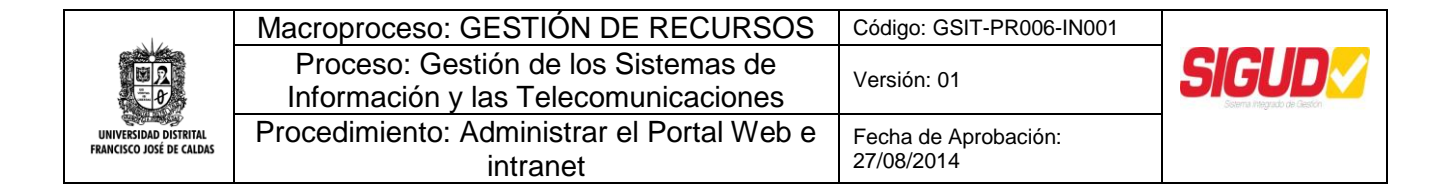

## INSTRUCTIVO DE ACCESO AL PORTAL WEB INSTITUCIONAL PWI

## 1 Objetivo:

Permitir a las dependencias o usuarios registrados en el Portal Web Institucional PWI, el acceso a los servicios allí disponibles según el perfil de cada uno de ellos.

## 1.1 Objetivos Específicos.

Descentralizar el acceso a los servicios prestados en el Portal Web Institucional PWI.

Fomentar el uso y apropiación las TIC hacia el interior de la Universidad, como mecanismo de apoyo en el cumplimiento del fin misional.

Agilizar y acortar los tiempos de publicación de Noticias, Eventos, actualización de la información del Portal, Información Contractual.

Mantener la información de las "Guías de servicios" de las dependencias de la universidad actualizadas.

# 2 Conceptos:

#### 2.1 Permiso:

El permiso de uso los servicios en el PWI, se otorga a las dependencias de la Universidad registradas en el PWI con el fin de actualizar la información contractual, publicar noticias y eventos, así como poder hacer uso de otros servicios desarrollados por el Área Web de la Red de Datos UDNET, de acuerdo al perfil de cada usuario.

#### 2.2 Portal Web Institucional PWI.

Es el espacio Institucional en Internet, de la Universidad Distrital. Allí se publica información de interés tanto para la comunidad académica, como para la comunidad en general.

#### 3 Manual de Uso de Ingreso al PWI:

#### 3.1 Ingreso al PWI:

## **Realice los siguientes pasos**

1. Mediante un navegador o browser, ingrese a la dirección URL http://www.udistrital.edu.co.

2. En la parte inferior del menú de la página principal (izquierda de la pantalla), ubique la sección con los iconos de Servicios (Ver Imagen 1.) del PWI.

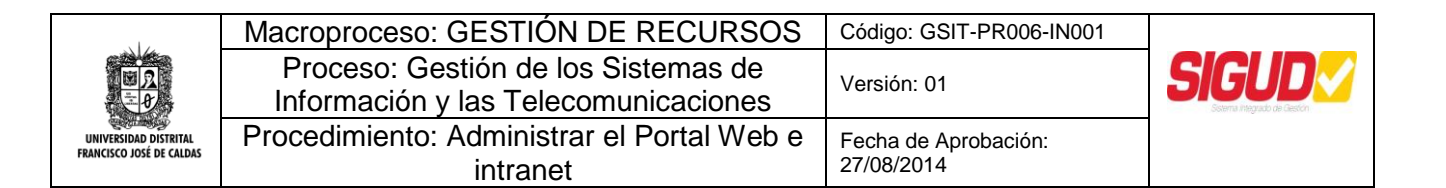

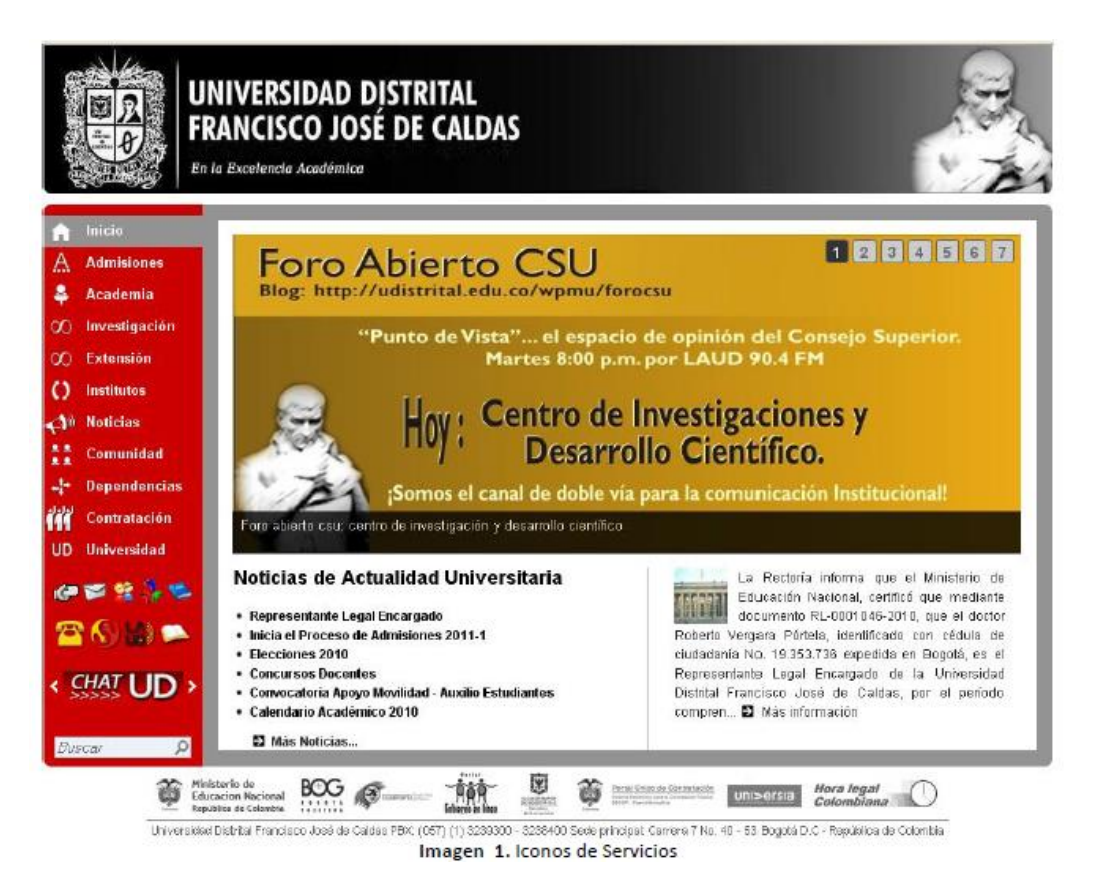

Haga clic en el icono Ingrese el Usuario/Código y Contraseña que allí se solicita. Haga clic en el Botón "Ingresar". En caso de no tener esta información, siga los pasos que se indican posteriormente en este documento con el título "Proceso de recuperación de usuario y contraseña PWI". (Ver Imagen 2.)

| Lontratacion                        |  |  |
|-------------------------------------|--|--|
| Ingresa al PWI y usa los servicios! |  |  |
| i 🖓 😒 😪                             |  |  |
| Usuario/Código:                     |  |  |
|                                     |  |  |
| Contraseña:                         |  |  |
|                                     |  |  |
| INGRESAR                            |  |  |
|                                     |  |  |
| Imagen Z. Acceso al Portal.         |  |  |

3. En el cuadro "Tipo de Vinculación" y según sea su caso, haga clic en el círculo que está en frente de cada una de las opciones y posteriormente haga clic en el botón "Enviar" (Ver Imagen 2).

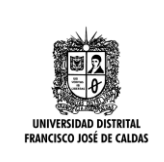

| Macroproceso: GESTIÓN DE RECURSOS                                           | Código: GSIT-PR006-IN001           |  |
|-----------------------------------------------------------------------------|------------------------------------|--|
| Proceso: Gestión de los Sistemas de<br>Información y las Telecomunicaciones | Versión: 01                        |  |
| Procedimiento: Administrar el Portal Web e intranet                         | Fecha de Aprobación:<br>27/08/2014 |  |

| Tipo de Vinculacion               |
|-----------------------------------|
|                                   |
| 🔵 Estudiante                      |
| <ul> <li>Administrador</li> </ul> |
| <ul> <li>Publicacion</li> </ul>   |
| Modificacion Dependencias         |
| 🔿 Concurso Docente                |

Imagen 3. Tipo de Vinculación.

# NOTA: Las opciones de este menú varían (Aumentan o Disminuyen) de acuerdo a los perfiles que tenga activos la dependencia o el usuario.

4. Una vez seleccionada el "Tipo de Vinculación", se desplegará la ventana con título "Portal Web Institucional PWI". Ésta ventana está divida en dos secciones. La sección superior (ver imagen 3) tiene las opciones de administración: *"Cambiar Contraseña", "Cambiar Perfil"* y *"Salir del Portal"*. La opción *"Cambiar Perfil"* permite, en el caso que el usuario tenga más de un *"Tipo de Vinculación"*, poder tener acceso a otros servicios del Portal. (ver Imagen 3).

| Bienvenido                                               | Usted ingreso con un perfil Modificacion Dependencias                                                                                                    |                                                                                                    |
|----------------------------------------------------------|----------------------------------------------------------------------------------------------------|----------------------------------------------------------------------------------------------------|
| 🖉 Cambiar Contraseña 🔗 Carrioi:                          | r Perfi 🔀 Sair del Portal                                                                                                    | Sección Superior                                                                                                    |
| <ul> <li>Guia de Servicios</li> <li>Novedades</li> </ul> | Biervenido al Portal Web Institucional de servicios<br>Con toda tranquilidad realice sus consultas, utilizando las opciones<br>Izquierda de la página. Por su seguridad realice sus transacciones<br>personal, desde su casa u oficina y no en salas de internet públicas<br><b>Su directorio de publicación es</b> http://genini.udistrital.edu.co.comunidad<br>Usted se encuentra en las instalaciones de la universidad. Visite<br>universidad y obtenga más información. | s del menú que encuentra en la parte<br>s por internet solo en su computador<br>I. Ver más<br>v <b>Sección Inferior</b><br>la página web interna (INTRANET) de la |

Imagen 4. Bienvenido al Portal Web Institucional PWI.

5. En la sección inferior se muestran dos columnas. La columna de la izquierda (más oscura) muestra los enlaces a los servicios a los que tiene acceso. Haga clic en el enlace

Información de Contacto:

webmaster@udistrital.edu.co Área Web Universidad Distrital udnet@udistrital.edu.co Red de Datos UDNET.